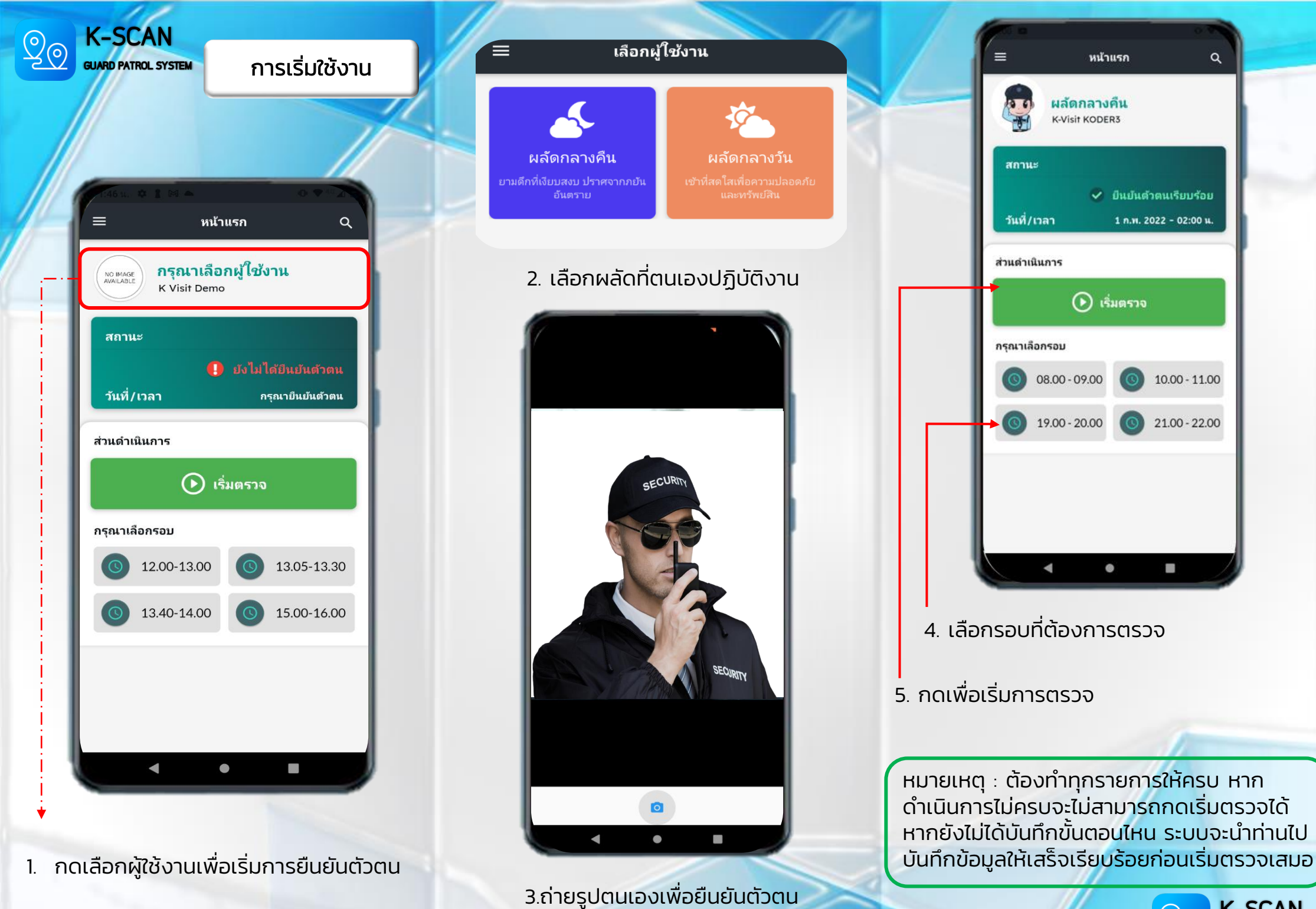

GUARD PATROL SYSTEM

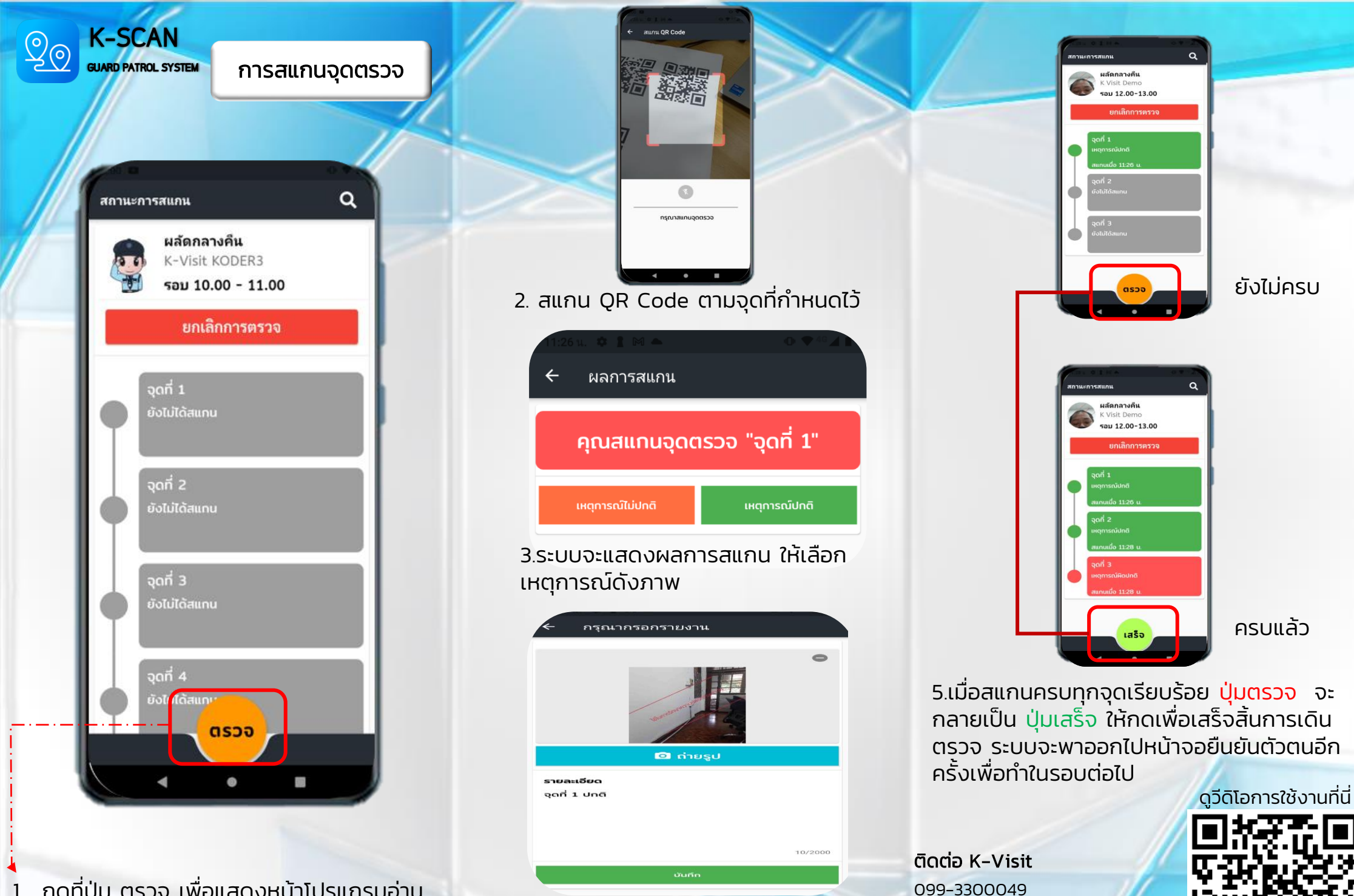

กดที่ปุ่ม ตรวจ เพื่อแสดงหน้าโปรแกรมอ่าน QR Code

4.สามารถถ่ายรูปแนบ หรือใส่ข้อความ เพิ่มเติมได้ เมื่อดำเนินการเสร็จสิ้นให้กด บันทึก

063-6585207

Line id : armpskc www.koder3.com